## 1.W celu rejestracji weeCARD należy wpisać bezpośrednio w przeglądarkę / skopiować dokładnie link :

https://wee.com/i/fc/33803570

lub wejść na stronę : <u>https://wee.com/pl</u> (wee.com/pl)

## 1. Otworzy się strona :

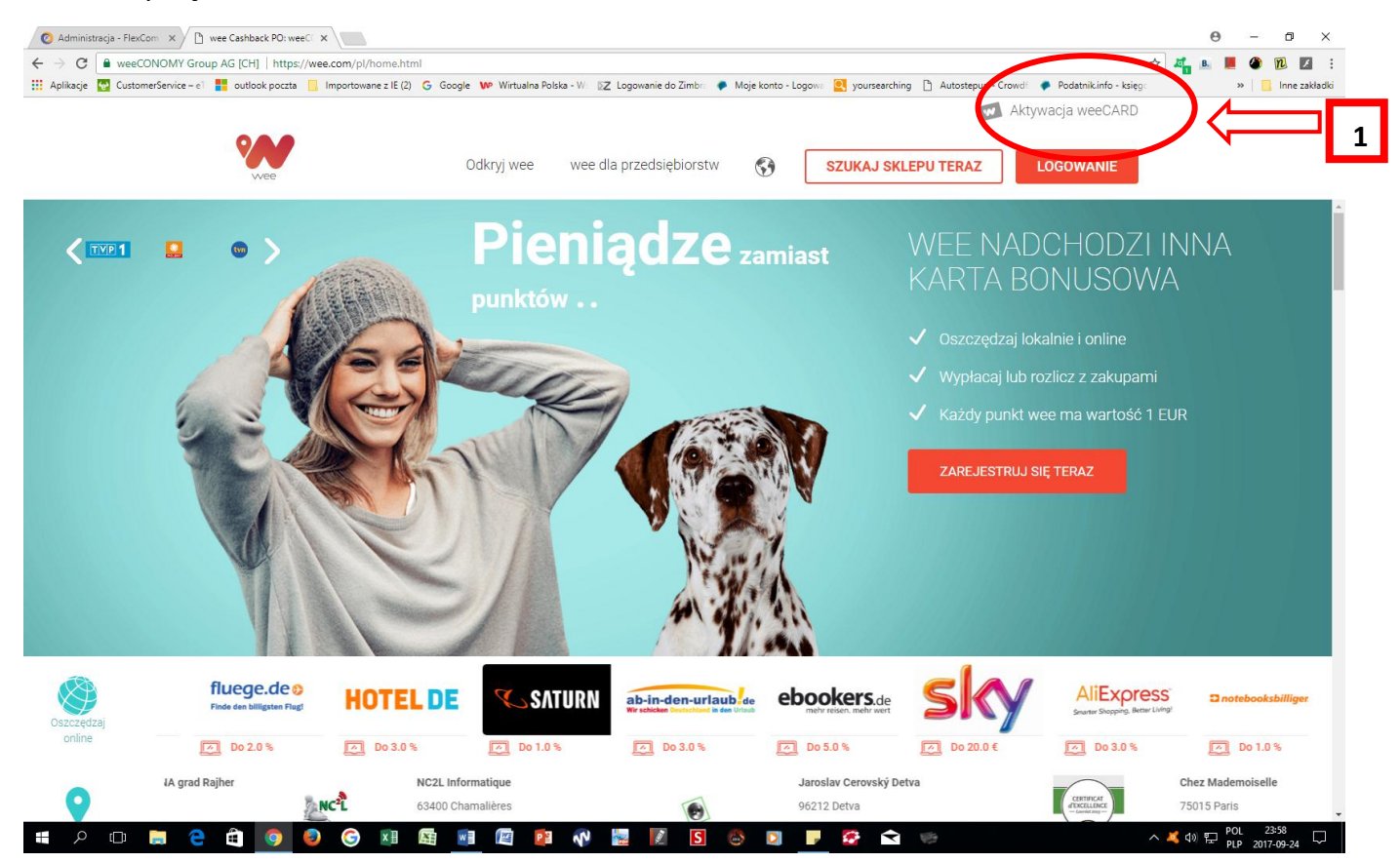

Do formularza wchodzimy poprzez - Aktywacja weeCARD ( prawy górny róg )

następnie :

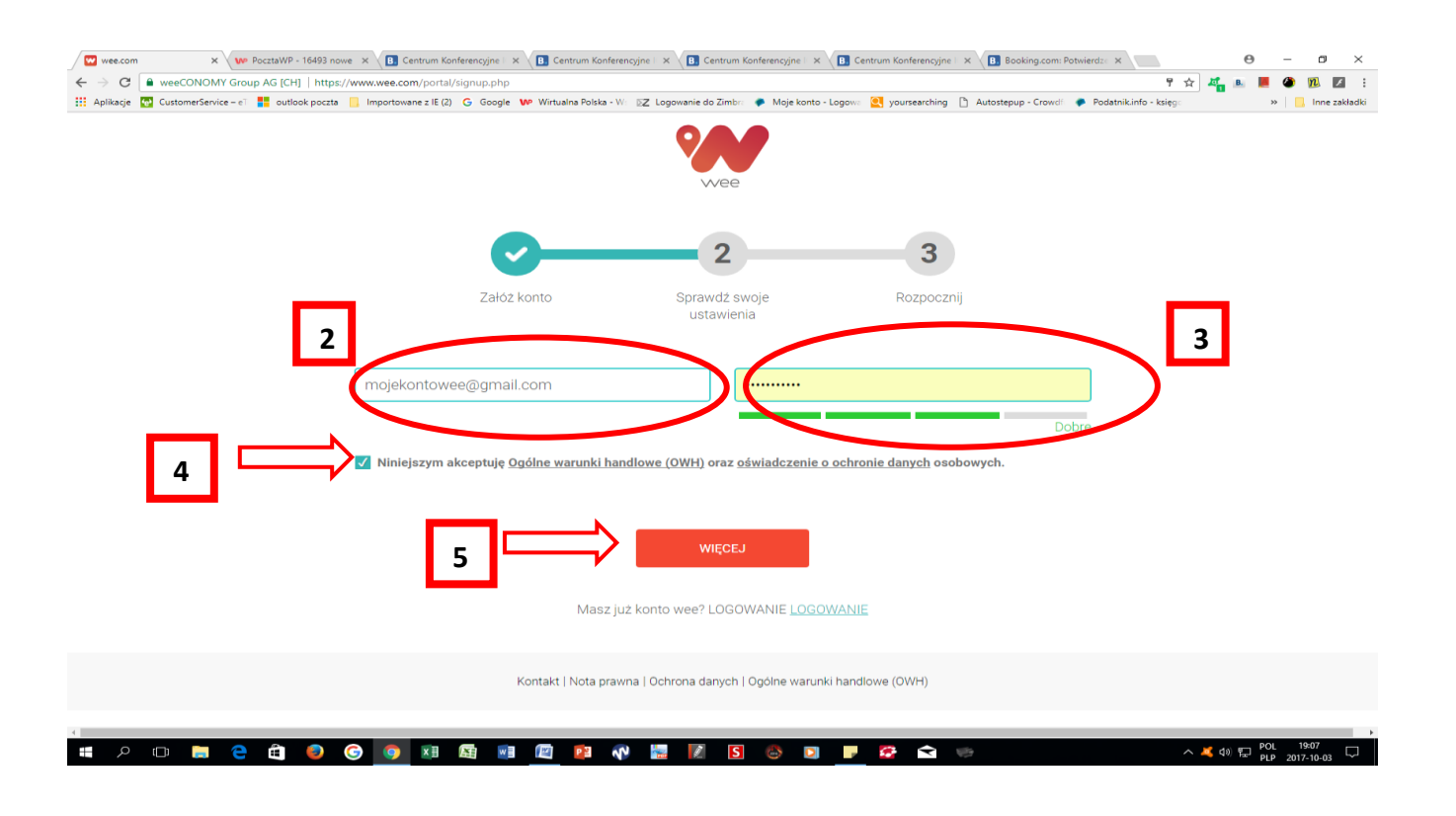

Na formularzu wpisujemy nasz adres email (2) i ustalamy swoje hasło dostępu do wee (3)

następnie akceptujemy Ogólne Warunki (4 ) Zaznaczamy akceptację warunków ( pod linkiem jest cała umowa , można tam kliknąć i przeczytać )

następnie przechodzimy na przycisk WIĘCEJ (5), otwiera się nowa karta

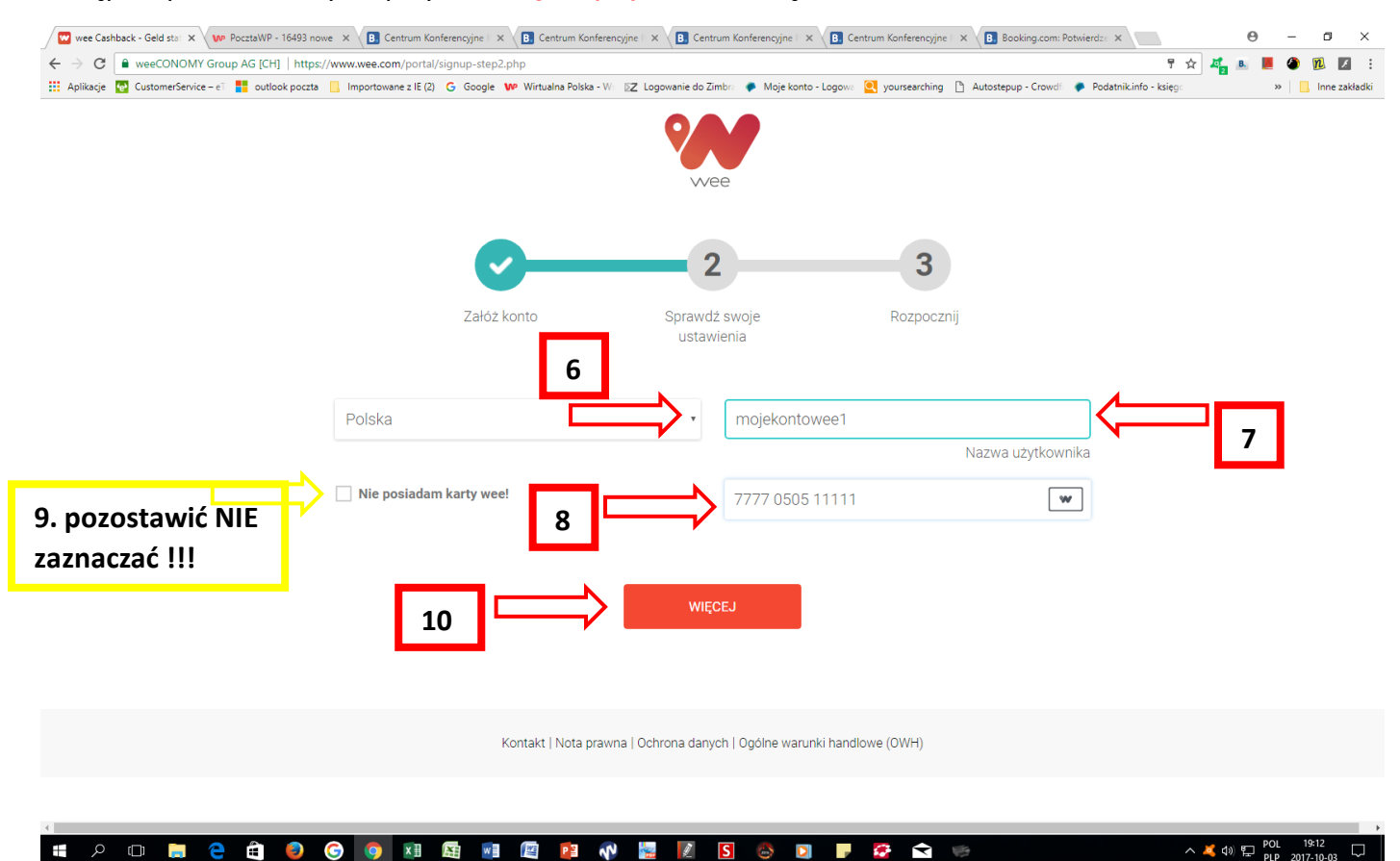

z listwy rozwijalnej wybieramy kraj - Polska (6). Obok system automatycznie wpisuje nasz Nick - mozemy go dowolnie zmienić lub pozostawić bez zmian (7)

Nastepnie wpisujemy numer naszej karty - 16 cyfr (8)

## pozycja (9) musi pozostać nie zaznaczona !!

następnie przechodzimy na przycisk **WIĘCEJ (10)**, i jeśli nie wpisaliśmy błędnie , otrzymujemy komunikat o udanej rejestracji naszej karty WEE w systemie.

Gratulacje. Możemy teraz , wszędzie gdzie są punkty WEE , robić zakupy , otrzymując rabaty na nasze konto.

Dla ułatwienia sobie życia , ściągamy na swój telefon , poprzez PLAY Store , gratisową aplikację ANDROID / IOS "weecom".

W tej aplikacji się LOGUJEMY ! - <u>NIE REJESTRUJEMY !</u>. Bo już w systemie jesteśmy zarejestrowani - punkty 1 -10 powyższej instrukcji.

W aplikacji mamy wszystkie okoliczne punkty zlokalizowane , również nasze konto , rabaty , kod QR = numerowi naszej karty. Sprzedawcy przy transakcji , równoważnie możemy pokazać do zczytania naszą kartę LUB kod QR aplikacji z telefonu.

W razie wątpliwości , proszę o pisać na adres : koordynator@wp.eu